# Benutzerhilfe [teamwork-net|de] plus]

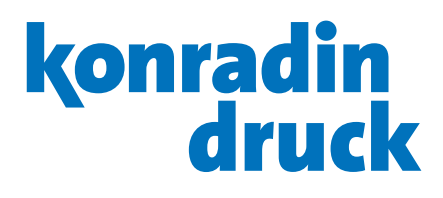

# konradin druck

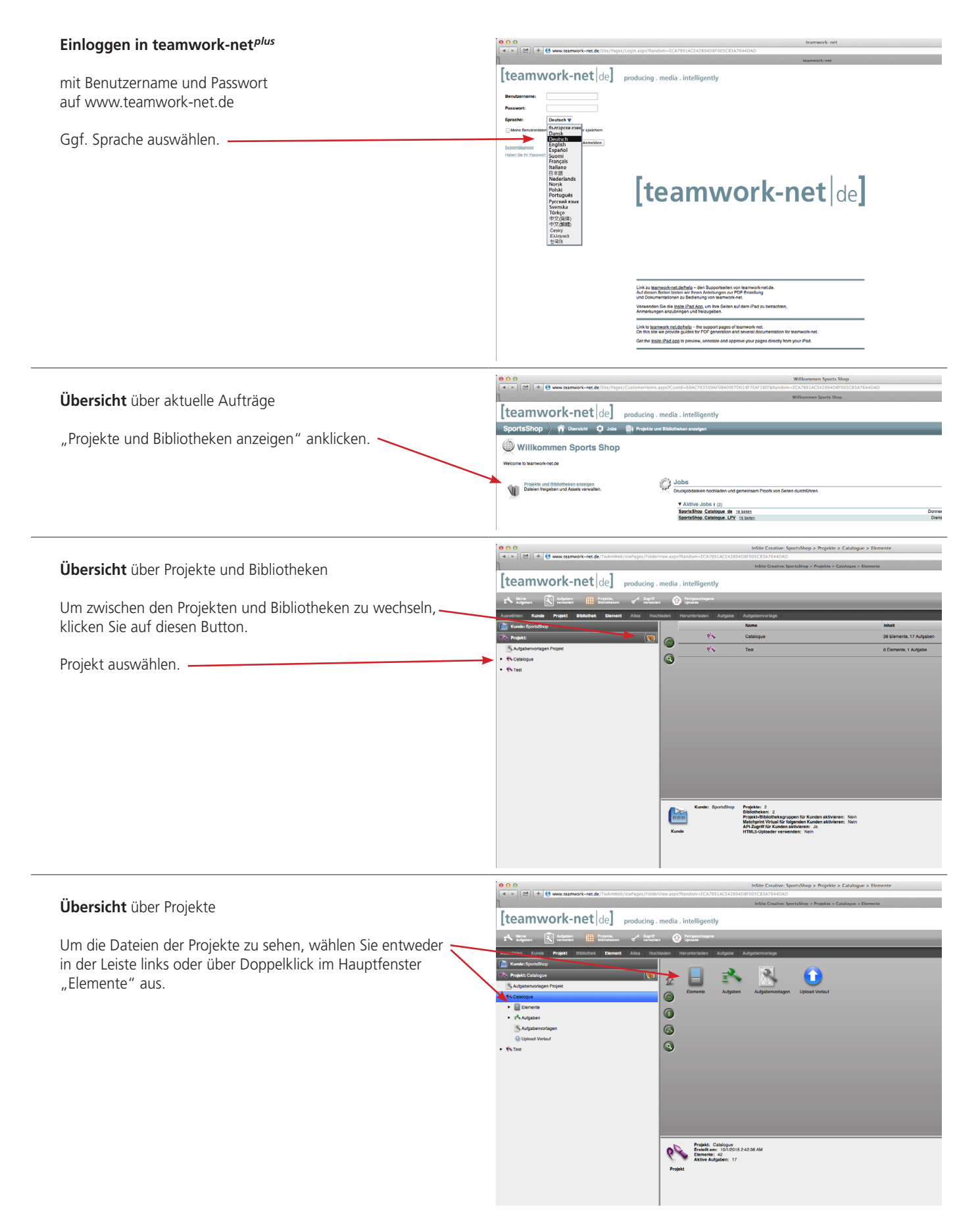

# konradin druck

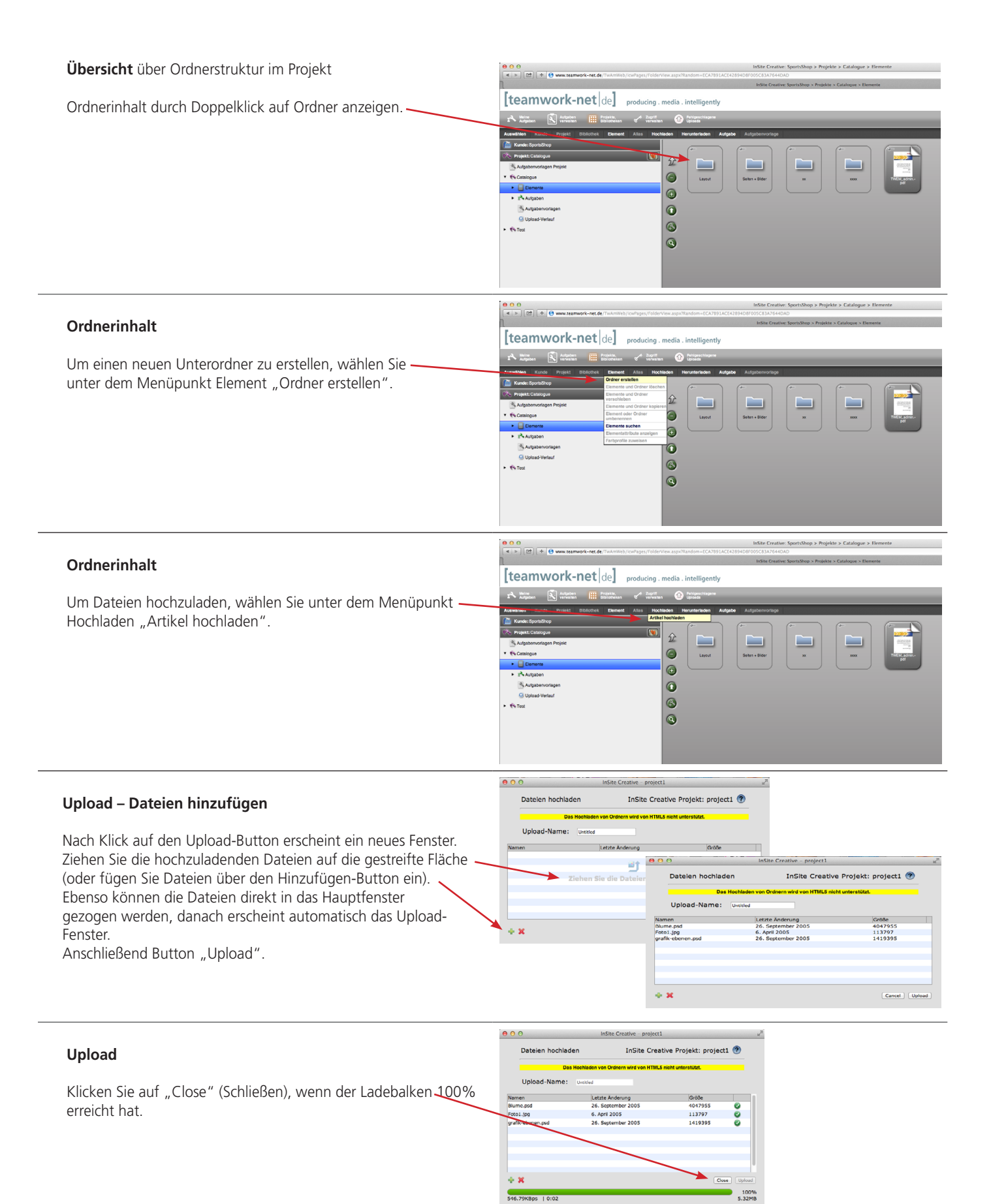

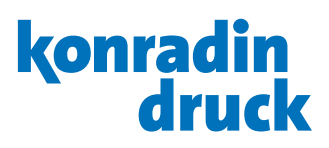

# Übersicht Elemente

e: SportsShop > Projekte > Catalogue > Ele [teamwork-net de] producing . media . intelligently Die Dokumente sind nun als Thumbnails sichtbar. Folgende Funktionen stehen jetzt zur Verfügung: û 0 Zurück zur Job-Übersicht -0 0 6 Übersicht über Projekte und · Bibliotheken Q Eine Ebene höher Grundsätzlich können alle Dateiarten in teamwork-net plus hochgeladen werden. Als Miniaturabbildung und in der integrierten Vorschau (prüfen und Korrekturen angeben) werden jedoch nur Bild- und

InDesign-Dateien dargestellt. Diese werden im Folgenden "Elemente" genannt.

# Aufgabe erstellen

Damit Elemente freigegeben oder Korrekturen angefordert werden können, muss eine Aufgabe an einen oder mehrere andere Teilnehmer gestellt werden.

Dazu die Stecknadeln der entsprechenden Elemente aktivieren.

Dann unter dem Menüpunkt Aufgabe "Aufgabe erstellen" auswählen.

# Stecknadeln

Klicken Sie auf die Stecknadel in der linken oberen Ecke um mehrere Objekte auszuwählen. Klicken Sie innerhalb der orangefarbenen Markierung, um ein Objekt aus der Auswahl zu entfernen.

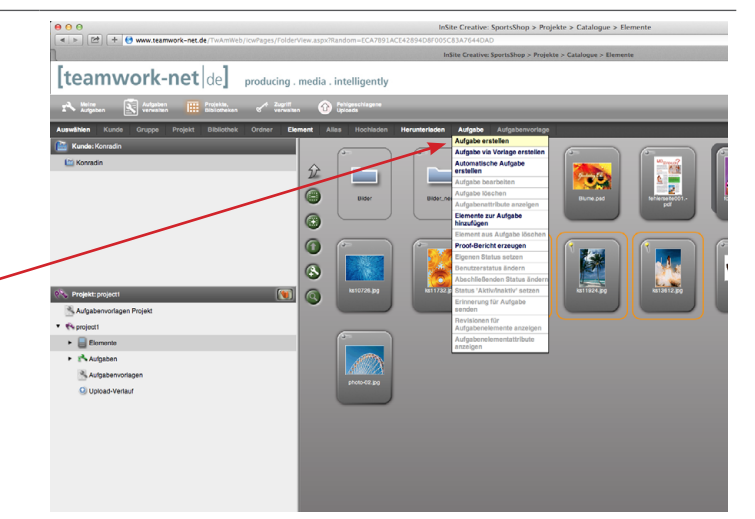

| Aufgabe                                                                                                    |                                                                                                    |
|----------------------------------------------------------------------------------------------------|----------------------------------------------------------------------------------------------------|
| Aufgabenname angeben                                                                                                    | Beachmaining Remains Remains     Beachmaining Remains     Beachmaining Remaining Remains     Beachmaining Remains     Beachmaining Remains |
| Art der Aufgabe                                                                                                    |                                                                                                    |
| Kommentar                                                                                                    | Adgebergeterer                                                                                                    |
| Benutzer, an die diese Aufgabe gerichtet werden soll.<br>Jeder Benutzer, der hier ausgewählt wird, erhält nun automatisch<br>eine E-Mail. | Augustik: 3 on 16 Remove         Augustik: Exercise           Box Augustik: 3 on 16 Remove         Augustik: Exercise           Box Augustik: 3 on 16 Remove         Intel Science           Box Augustik: 3 on 16 Remove         Intel Science           Box Augustik: 3 on 16 Remove         Intel Science           Box Augustik: 3 on 16 Remove         Intel Science           Box Augustik: 3 on 16 Remove         Intel Science           Box Augustik: 3 on 16 Remove         Intel Science           Intel Science         Intel Science           Intel Science         Intel Science           Intel Science         Intel Science           Intel Science         Intel Science                                                                                                    |

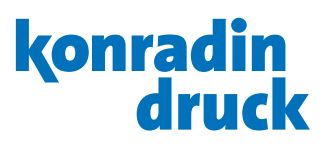

ite Creative: SportsShop > Projekte > Catalogue > Eler

# Übersicht über Elemente mit Aufgaben

Unter "Aufgaben" sind alle Dateien mit ihrem Bearbeitungsstatus aufgelistet.

Durch Doppelklick auf eine Aufgabe öffnet sich diese.

|                                                                                                    | InSite Creative: SportsShop > Projekte > Catalogue > Elemente |       |                |                   |               |                      |  |                        |
|----------------------------------------------------------------------------------------------------|---------------------------------------------------------------|-------|----------------|-------------------|---------------|----------------------|--|------------------------|
|                                                                                                    | [teamwork-net de] producing.                                  | media | . intellige    | ently             |               |                      |  |                        |
| ١.                                                                                                    | 🚓 Molm, 🔊 Allaben 🧰 Projekta, 🏑 Zariff 🔊 Felipeschlapme       |       |                |                   |               |                      |  |                        |
| 1                                                                                                    | Avlgaben 🔊 verwallen 🔛 Bibliotheken of verwallen 🖤 Uploade    |       |                |                   |               |                      |  |                        |
| Auswählen Kunde Gruppe Projekt Bibliothek Ordner Element Allas Hochladen Herunterleden Aufgabe Aufgabervorlage |                                                               |       |                |                   |               | gabenvorlage         |  |                        |
| 1                                                                                                    | 📔 Kunde: Konradin                                             |       | Filter: Alle A | ktiven ;)         | Benutzer: Alk | •                    |  |                        |
| -1                                                                                                    | 🖾 Konradin                                                    |       |                | Name              |               | Mein Status          |  | Gesamtstatus           |
| - 1                                                                                                    |                                                               | 11    | $\odot$        | Bilder bearbeiten |               | wird verarbeitet     |  | Korrektur - 50%        |
|                                                                                                    |                                                               | 0     | $\odot$        | Genehmigen        |               | Status nicht gesetzt |  | nicht gestartet - 0%   |
|                                                                                                    |                                                               |       | $\odot$        | Korrekturen 1     |               | Status nicht gesetzt |  | nicht gestartet - 0%   |
|                                                                                                    |                                                               |       | $\odot$        | task1             |               | wird verarbeitet     |  | nicht OK - 67%         |
|                                                                                                    |                                                               |       | $\odot$        | task2             |               | wird verarbeitet     |  | Korrektur - 50%        |
|                                                                                                    |                                                               |       | $\odot$        | task3             |               | wird verarbeitet     |  | wird verarbeitet - 25% |
|                                                                                                    | Aufrahasustanan Broist                                        |       |                |                   |               |                      |  |                        |
|                                                                                                    | Bonnierti                                                     |       |                |                   |               |                      |  |                        |
|                                                                                                    | Elemente                                                      |       |                |                   |               |                      |  |                        |
|                                                                                                    | <ul> <li>B Autgaben</li> </ul>                                |       |                |                   |               |                      |  |                        |
|                                                                                                    | Aufgabenvorlagen                                              |       |                |                   |               |                      |  |                        |
|                                                                                                    | Opload-Verlauf                                                |       |                |                   |               |                      |  |                        |
|                                                                                                    |                                                               |       |                |                   |               |                      |  |                        |
|                                                                                                    |                                                               |       |                |                   |               |                      |  |                        |
|                                                                                                    |                                                               |       |                |                   |               |                      |  |                        |
|                                                                                                    |                                                               |       |                |                   |               |                      |  |                        |

# Übersicht der Elemente einer Aufgabe

In der Aufgabe sind alle Dateien mit ihrem Bearbeitungsstatus – aufgelistet.

Durch Doppelklick auf die Dateien öffnet sich die Vorschau (Smart Review).

| [teamwork-net de] producing . media . intelligently                                                                                                    |         |                 |              |             |                 |                      |           |
|----------------------------------------------------------------------------------------------------|---------|-----------------|--------------|-------------|-----------------|----------------------|-----------|
| Aufgaben III Projekte, of Zoor<br>2 Aufgaben III Biblioteken of vers                                                                                                    | ellen   | _               | _            | _           | _               | _                    |           |
| Auswählen Kunde Gruppe Projekt 25-Keihek Ordner                                                                                                    | Element | Allas Hochladen | Herunterlado | n Aufgabe   | Aufgabenvorlage | Maio Status          | Gasamte   |
| Europe: Konstein                                                                                                    |         |                 | Ø            | Genetiminen |                 | Status picht genetzt | nicht an  |
|                                                                                                    | 2       |                 |              |             |                 |                      |           |
|                                                                                                    | 0       |                 |              | ks10728.jpg |                 | Status nicht gesetzt | nicht ges |
|                                                                                                    | 6       |                 | 8            | ks11732.jpg |                 | Status nicht gesetzt | nicht ges |
|                                                                                                    |         |                 |              | ks11924.jpg |                 | Status nicht gesetzt | nicht ges |
|                                                                                                    |         |                 |              |             |                 |                      |           |
| State State | ล       |                 |              |             |                 |                      |           |
| R Aufgabervorlagen Projekt                                                                                                    |         |                 |              |             |                 |                      |           |
| • the project1                                                                                                    |         |                 |              |             |                 |                      |           |
| <ul> <li>Elemente</li> </ul>                                                                                                    |         |                 |              |             |                 |                      |           |
| <ul> <li>E<sup>2</sup>, Aulgaben</li> </ul>                                                                                                    |         |                 |              |             |                 |                      |           |
| Bilder bearbeiten                                                                                                    |         |                 |              |             |                 |                      |           |
| Corrections                                                                                                    | _       |                 |              |             |                 |                      |           |
| Ogenehmigen                                                                                                    |         |                 |              |             |                 |                      |           |
| Korrekturen 1                                                                                                    |         |                 |              |             |                 |                      |           |
| ⊘task1                                                                                                    |         |                 |              |             |                 |                      |           |
| ⊗usk2                                                                                                    |         |                 |              |             |                 |                      |           |
| (Anna)                                                                                                    |         |                 |              |             |                 |                      |           |

InSite Creative: Sports

hop > Projekte > Catalogue > I

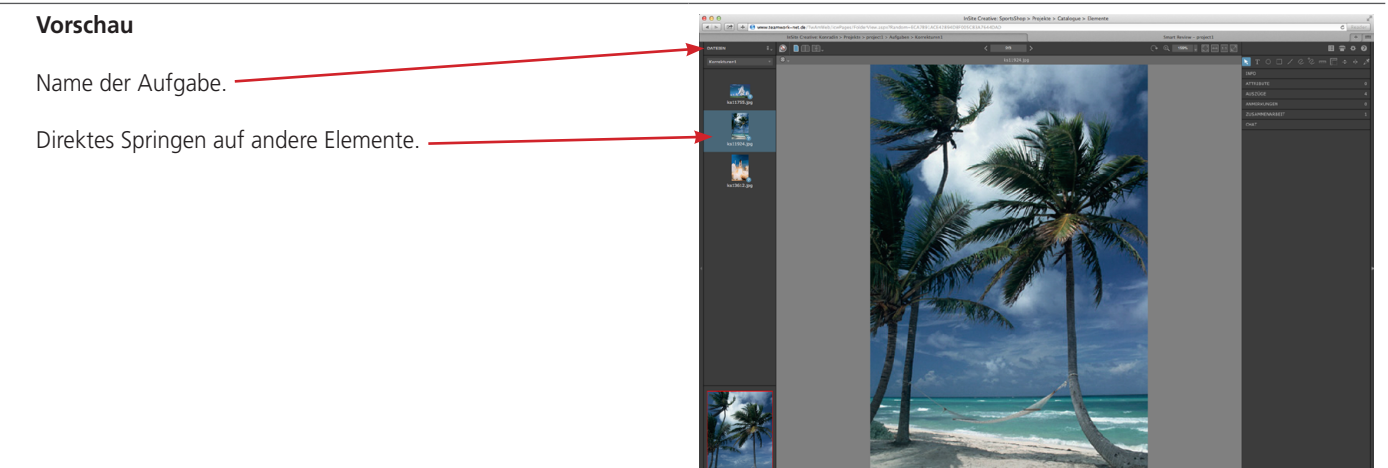

● ⊖ ⊖ < ► [] + ⊖ www.te

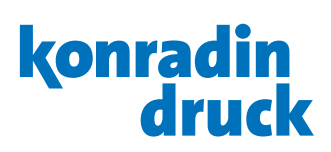

# Werkzeuge

| Ansicht leitzeine Seite / Doppekeite/       Immediate         Ansicht Revisionen nebenenander (Vergleichstunkton)       Immediate         Seite drehen / Zoom       Immediate         Ansicht: genze Seite / auf Breite anpassen / 100% / Volbildschim       Immediate         Proof-Bericht (Zusammenfassung der Anmerkungen einer Aufgabe//<br>Drucken / Einstellungen / Hilfe       Immediate         Verschieben der Seite (nur im Zoom-Modus möglich)       Immediate         Verschieben der Seite (nur im Zoom-Modus möglich)       Immediate         (Werkzeug auswählen + auf einen Punkt auf der Seite kilken)       Immediate         Pipette (auswählen + auf einen Punkt auf der Seite kilken)       Immediate         Info, Darstellung der verschiedenen Rahmen       Immediate         Farbauszüge ein-Jausblender       Immediate         Farbauszüge ein-Jausblender       Immediate         Anmerkungen verwalten       Immediate         Anmerkungen verwalten       Immediate         Zusammenabeit       Zusammenabeit         Toolbar unten:       Prüfung der aktuellen Seite abschließen         Prüfung der aktuellen Seite abschließen       Immediate         Immediater und statuelen Seite abschließen       Immediate         Immediater und statuelen Seite abschließen       Immediate         Immediater und statuelen       Immediater und statuelen                                                                                                    | Toolbar oben:                                                                                                    |                                                                                                    |
|----------------------------------------------------------------------------------------------------|----------------------------------------------------------------------------------------------------|----------------------------------------------------------------------------------------------------|
| Seite drehen / Zoom       Image: Seite / auf Breite anpassen / 100% / Vollbildschirm         Proof-Bericht (Zusammenfassung der Anmerkungen einer Aufgabe) / Drucken / Einstellungen / Hilfe       Image: Seite / auf Breite anpassen / 100% / Vollbildschirm         Toolbar rechts:       Image: Seite / auf Breite anpassen / auge / Hilfsling       Image: Seite / Budge / Hilfsling         Verschieben der Seite (nur im Zoom-Modus möglich)       Image: Seite / Budge / Hilfsling       Image: Seite / Budge / Hilfsling         (Werkzeug auswählen + auf einen Punkt auf der Seite klicken)<br>Zeichnen eines Ovals, Rechteck oder Lineiffaur       Image: Seite / Image: Seite / Image: Seite klicken)         Info, Darstellung der verschiedenen Rahmen       Image: Seite / Image: Seite klicken)       Image: Seite / Image: Seite klicken)         Info, Darstellung der verschiedenen Rahmen       Image: Seite / Image: Seite klicken)       Image: Seite / Image: Seite / Image: Seite klicken)         Anmerkungen vervollter       Image: Seite / Image: Seite / Image: Seite klicken)       Image: Seite / Image: Seite /                                                                                                    | Ansicht einzelne Seite / Doppelseite /<br>Ansicht Revisionen nebeneinander (Vergleichsfunktion)                                            |                                                                                                    |
| Ansicht: ganze Seite / auf Breite anpassen / 100% / Vollbildschim       Image: Seite / auf Breite anpassen / 100% / Vollbildschim         Proof-Bericht (Zusammenfassung der Anmerkungen einer Aufgabe) / Drucken / Einstellungen / Hilf       Image: Seite / Auf         Toolbar rechts:       Image: Seite / Auf / Seite / Auf         Verschieben der Seite (nur im Zoom-Modus möglich)       Image: Seite Kikcen)         (Werkzeug auswählen + auf einen Punkt auf der Seite Kikcen)       Image: Seite Kikcen)         Pipette (auswählen + auf einen Punkt auf der Seite Kikcen)       Image: Seite Kikcen)         Info, Darstellung der verschiedenen Rahmen       Image: Seite Kikcen)         Farbauszüge ein-/ausblenden       Image: Seite Kikcen)         Anmerkungen verwahlen       Image: Seite Kikcen)         Anmerkungen verwahlen       Image: Seite Seite Kikcen)         Zusammenarbeit       Zusammenarbeit         Zusammenarbeit       Image: Seite Seite S                                                                                                    | Seite drehen / Zoom                                                                                                    | (→ ↔ 159% -                                                                                                    |
| Proof-Bericht (Zusammenfassung der Anmerkungen einer Aufgabe)/<br>Drucken / Einstellungen / Hilfe       Image: Comparison of the setter for the setter for the set for the setter for the setter for the setter for the setter for the set for the set f                                      | Ansicht: ganze Seite / auf Breite anpassen / 100% / Vollbildschirm                                                                         |                                                                                                    |
| Toolbar rechts:       Image: Control of Control of Control                                          | Proof-Bericht (Zusammenfassung der Anmerkungen einer Aufgabe) /<br>Drucken / Einstellungen / Hilfe                                         | 目 🖶 🌣 😧                                                                                                    |
| Verschieben der Seite (nur im Zoom-Modus möglich)         Textanmerkung erstellen<br>(Werkzeug auswählen + auf einen Punkt auf der Seite klicken)<br>Zeichnen eines Ovals, Rechteck oder Linie/Figur         Pipette (auswählen + auf einen Punkt auf der Seite klicken)       Image: Colspan="2">Image: Colspan="2">Image: Colspan="2">Image: Colspan="2">Image: Colspan="2"         Pipette (auswählen + auf einen Punkt auf der Seite klicken)       Image: Colspan="2">Image: Colspan="2"         Info, Darstellung der verschiedenen Rahmen       Image: Colspan="2"       Image: Colspan="2"         Farbauszüge ein-/ausblenden       Image: Colspan="2"       Colspan="2"         Farbauszüge ein-/ausblenden       Image: Colspan="2"       Image: Colspan="2"         Anmerkungen verwalten       Alle Benutzer und Status<br>Image: Colspan="2"       Image: Colspan="2"         Anmerkungen verwalten       Zusammenarbeit       Image: Colspan="2"       Image: Colspan="2"         Zusammenarbeit       Zusammenarbeit       Image: Colspan="2"       Image: Colspan="2"         Toolbar unten:       Prüfung der aktuellen Seite abschließen       Image: Colspan="2"       Image: Colspan="2"         Prüfung der aktuellen Seite abschließen       Prüfung der aktuellen Seite abschließen       Image: Colspan="2"       Image: Colspan="2"                                                                                                    | Toolbar rechts:                                                                                                    |                                                                                                    |
| Textammerkung erstellen<br>(Werkzeug auswählen + auf einen Punkt auf der Seite klicken)         Lineale / Hilfslinien<br>Pipette (auswählen + auf einen Punkt auf der Seite klicken)       Immerkender Seite klicken)         Info, Darstellung der verschiedenen Rahmen       Imfo<br>Endformat anzeigen         Auszuge       ein-/ausbienden         Farbauszüge ein-/ausbienden       Auszugen         Auszuge       ein-/ausbienden         Auszuge       ein-/ausbienden         Auszuge       ein-/ausbienden         Zusammenarbeit       Zusammenarbeit         Zusammenarbeit       Zusammenarbeit         Terolbar unten:       Prüfung der aktuellen Seite abschließen         Prüfung der aktuellen Seite abschließen       prüfung der aktuellen Seite abschließen                                                                                                    | Verschieben der Seite (nur im Zoom-Modus möglich)                                                                                          | ĸ                                                                                                    |
| Lineale / Hilfslinien   Pipette (auswählen + auf einen Punkt auf der Seite klicken)     Info, Darstellung der verschiedenen Rahmen     Info, Darstellung der verschiedenen Rahmen     Farbauszüge ein-/ausblenden     Farbauszüge ein-/ausblenden     Alle   Info, Darstellung der verschiedenen Rahmen     Farbauszüge ein-/ausblenden     Alle   Kit1924.jpg   Vellow   Black     Anmerkungen verwalten   Ruediger Braendle   Ruediger Braendle     Chat     Toolbar unten:     Prüfung der aktuellen Seite abschließen                                                                                                    | Textanmerkung erstellen<br>(Werkzeug auswählen + auf einen Punkt auf der Seite klicken)<br>Zeichnen eines Ovals, Rechteck oder Linie/Figur | S <sup>+</sup> S \ □ Ο T                                                                                                 |
| Info, Darstellung der verschiedenen Rahmen       INFO         Endformat anzeigen       AUSZUGE         Alle       Alle         Farbauszüge ein-/ausblenden       Magenta         Magenta       Magenta         Yellow       Black         Anmerkungen verwalten       Alle Benutzer und Status         Ks11924.jpg       Alle Benutzer und Status         Vellow       Black         Anmerkungen verwalten       Velloger Braendle         T. Ruediger Braendle       V. Ruediger Braendle         Zusammenarbeit       ZUSAMMENARBEIT         Ruediger Braendle       Ruediger Braendle         Chat       Prüfung der aktuellen Seite abschließen         Prüfung der aktuellen Seite abschließen       Vellow                                                                                                    | Lineale / Hilfslinien<br>Pipette (auswählen + auf einen Punkt auf der Seite klicken)                                                       | 📼 🌅 💠 🔸 🎢                                                                                                    |
| Farbauszüge ein-/ausblenden       VSZÜGE         Alle       st 1924.jpg         Cyan       Magenta         Yellow       Black         Anmerkungen verwalten       Alle Benutzer und Status         kst 1924.jpg       Ruediger Braendle         Ruediger Braendle       Ruediger Braendle         Ruediger Braendle       RUE         Ruediger Braendle       RUE         Ruediger Braendle       RUE                                                                                                    | Info, Darstellung der verschiedenen Rahmen                                                                                                 | INFO<br>Endformat anzeigen                                                                                               |
| Anmerkungen verwalten Anmerkungen verwalten Anmerkungen verwalten Anmerkungen verwalten Anmerkungen verwalten Anmerkungen verwalten Anmerkungen verwalten Anmerkungen verwalten Value Benutzer und Status Ks11924.jpg Image Braendle Image Braendle Im | Farbauszüge ein-/ausblenden                                                                                                    | AUSZÜGE<br>✓ Alle<br>ks11924.jpg<br>✓ Cyan<br>✓ Magenta<br>✓ Yellow<br>✓ Black                                           |
| Zusammenarbeit     ZUSAMMENARBEIT       → Ruediger Braendle       Chat       Chat       Toolbar unten:                                                                                                    | Anmerkungen verwalten                                                                                                    | ANMERKUNGEN  ✓ Alle Benutzer und Status ks11924.jpg  ✓ □ Ruediger Braendle  ✓ T Ruediger Braendle  ✓ C Ruediger Braendle |
| Chat     CHAT       Toolbar unten:     Image: Chat       Prüfung der aktuellen Seite abschließen und diese genehmigen oder Korrekturen anfordern     Image: Chat                                                                                                    | Zusammenarbeit                                                                                                    | ZUSAMMENARBEIT<br>→ Ruediger Braendle                                                                                    |
| Toolbar unten:         Prüfung der aktuellen Seite abschließen<br>und diese genehmigen oder Korrekturen anfordern                                                                                                    | Chat                                                                                                    | СНАТ                                                                                                    |
| Prüfung der aktuellen Seite abschließen                                                                                                    | Toolbar unten:                                                                                                    |                                                                                                    |
|                                                                                                    | Prüfung der aktuellen Seite abschließen<br>und diese genehmigen oder Korrekturen anfordern                                                 | <ul><li>2</li><li>2</li><li>3</li></ul>                                                                                  |

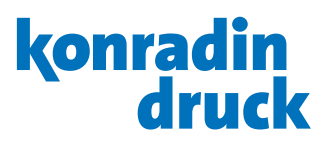

### Anmerkungen anbringen

Wählen Sie die entsprechende Aufgabe aus um Anmerkungen anbringen und/oder einen Status setzen zu können.

Ein Fenster zur Angabe von Korrekturen öffnet sich.

Nach Klick auf OK verschwindet das Fenster und die Textanmerkung erscheint an der Stelle.

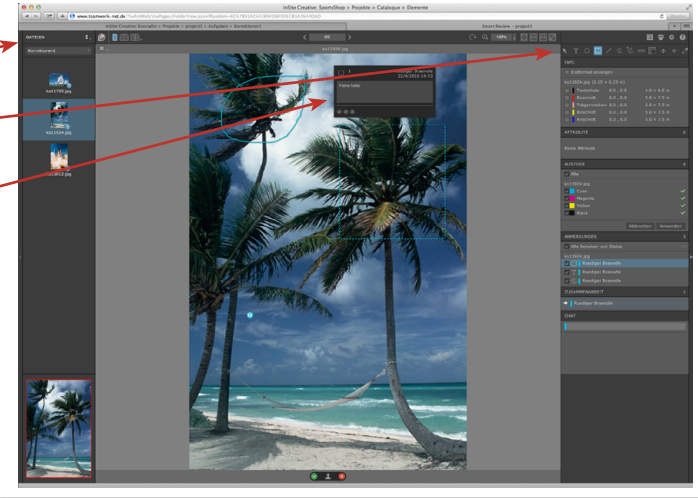

#### Korrekturen anfordern

Sind alle Korrekturen angebracht, muss der Status "Korrekturen anfordern" (rotes X) vergeben werden.

Es öffnet sich ein Fenster, in das ein Kommentar zum Element oder den Korrekturen vermerkt werden kann (optional).

Danach OK.

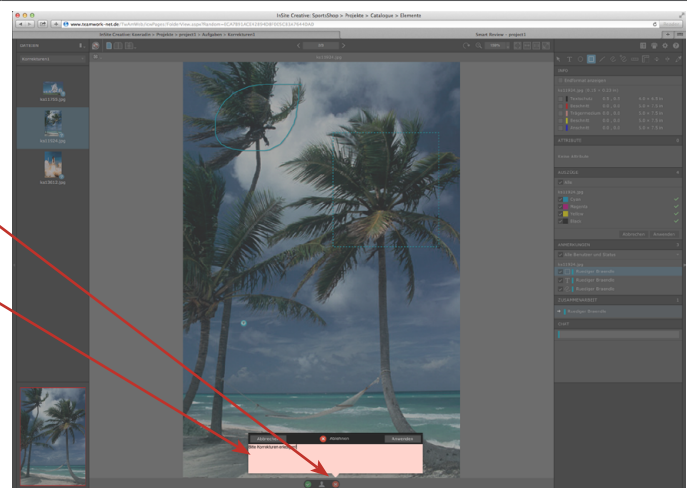

# **Element freigeben**

Ist ein Element ohne Korrekturen in Ordnung (keine Korrekturen angegeben), wird der Status über das Häkchen (grünes V) auf "genehmigt" gesetzt.

Ein Fenster, in das ein Kommentar zum Element vermerkt werden kann, öffnet sich (optional).

Danach OK.

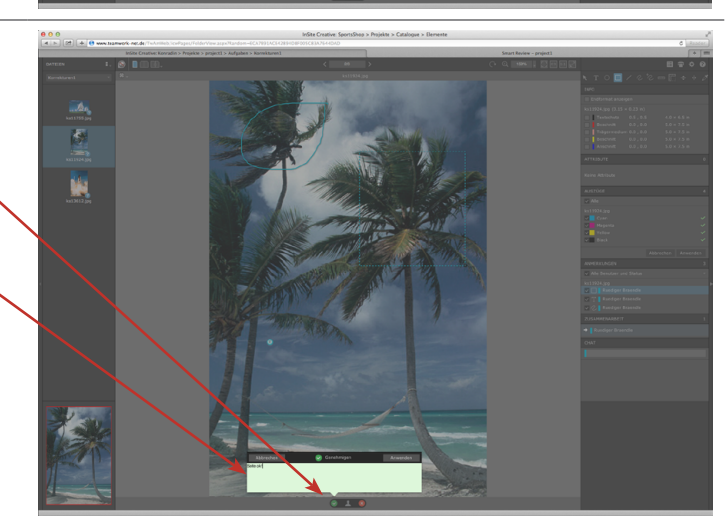

# konradin druck

### Vergleich

Sie haben die Möglichkeit, zwei Elemente miteinander zu vergleichen, z.B. um zu prüfen, ob und wo Korrekturen ausgeführt wurden.

Dazu müssen mindestens zwei Elemente (z.B. Original und Korrektur) mit demselben Namen in den gleichen Ordner hochgeladen werden.

Elemente mit gleichen Namen werden grundsätzlich nicht ersetzt, sondern es werden Versionen erzeugt (Revisionen).

Um zwei Elemente miteinander zu vergleichen, öffnen Sie eines in der Vorschau (Klick auf Element) und klicken in dieser auf den "Vergleichen-Button".

Nun zeigt sich eine Darstellung mit 3 Spalten.

Oberhalb der Spalten sehen Sie jeweils einen Pull-Down, in dem Sie die zu vergleichenden Elemente auswählen können (r1=Original, r2=korrigiert). In der 3. Spalte können Sie auswählen, ob die Darstellung zwischen Element 1 und Element 2 wechseln oder nur der Unterschied der beiden Elemente dargestellt werden soll.

Die anderen Werkzeuge wie Lupe etc. stehen Ihnen auch hier zur Verfügung.

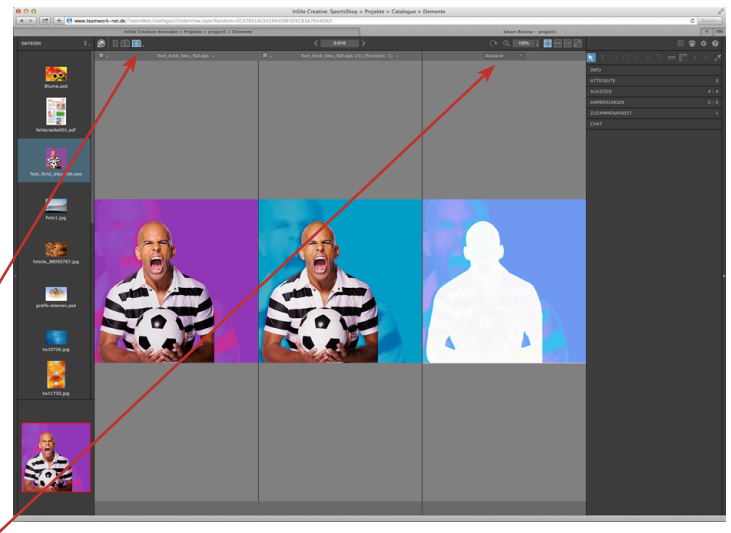

#### Schließen der Vorschau

Schließen Sie die Vorschau nach abgeschlossener Prüfung über den "Fenster schließen"-Knopf des Browsers.

#### Download

Um Elemente oder auch ganze Ordner herunterzuladen, aktivieren Sie die entsprechende Stecknadel und wählen unter dem Menüpunkt Herunterladen "Original" oder "JPEG-Bild" aus.

Ausserdem können Elemente auch direkt aus dem Hauptfenster auf den lokalen Computer gezogen werden. Die Elemente werden dann in den Downloads-Ordner kopiert.

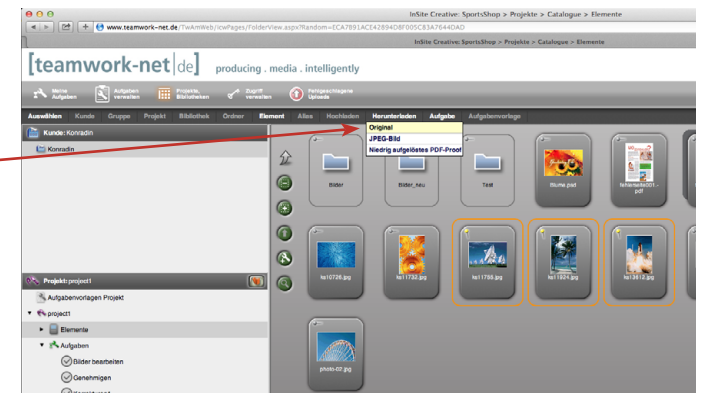